### HOW TO FILTER SPECIFIC INFORMATION

There is a search bar located at the top of the OpenGov page. This allows you to search for any text (words and dollar amounts) in the tables. If you are searching for a specific vendor or dollar amount, this is the easiest way to search.

| Gearch in table |
|-----------------|
|-----------------|

On the left-hand side of the page, there are menu options to further filter information.

### **FILTERS Menu**

ADD NEW FILTER drop-down menu to select corresponding filter

|                    |                                   | Amount (\$)                                               |
|--------------------|-----------------------------------|-----------------------------------------------------------|
| Richard H. Jeffrey | Filters ×                         | Check Number<br>Department Code<br>Department Description |
| arr Checkbook      | Boleon down Clear adment Descript | Expense Account<br>Expense Account Category               |
|                    | SEARCH ACROSS ALL DATA            | Expense Account Codes                                     |
| FILTERED BY AII    |                                   | Expense Account Description                               |
|                    | Search in table                   | Fiscal Year                                               |
| Filters            |                                   | Fund Code                                                 |
| Columns >          | Add Naw Filter                    | Fund Description                                          |
| Aggregates >       | Add New Fliter                    | Period                                                    |
|                    |                                   | Program Code                                              |
|                    | Apply                             | Program Description                                       |
| Visualizations X   |                                   | Transaction Date                                          |
|                    |                                   | Transaction Id                                            |
|                    |                                   | Transaction Line                                          |

Vendor City Vendor Name Vendor Number Vendor State Vendor Zip

### **OHIO CHECKBOOK – ERIE COUNTY**

Once the FILTER is selected, you can choose how the information is filtered by clicking on the **blue header** to select one of the options. Depending on the filter chosen, the drop-down menu options will differ. Input the search criteria that you wish to search for in the Filter box and click Apply.

The filtered information will appear in the table and will be reflected in the graph on top of the page.

| SEARCH ACROSS ALL DATA |           | SEARCH ACROSS ALL DATA                  |           |
|------------------------|-----------|-----------------------------------------|-----------|
| Search in table        |           | Search in table                         |           |
|                        | equal to  | EXPENSE ACCOUNT DESCRIPTION IS EQUAL TO | contains  |
| Filter                 | not       | Filter                                  |           |
|                        | at least  | 7614                                    | equal to  |
| Add New Filter         | at most   | Add New Filter                          | not       |
|                        | blank     | - 504                                   | blank     |
| Apply                  | not blank | Apply                                   | not blank |

Clicking the Reset button on the top of the page will return the page to the default view.

| ← Back SReset | Q Search in table |
|---------------|-------------------|
|---------------|-------------------|

### **COLUMNS Menu**

The Columns menu on the left allows you to choose the information you want displayed in the bottom table and how the information is sorted. Items that are check-marked are already displayed in the table.

| Richard H. Jeffrey | Columns                     | ×        |                                   |     |
|--------------------|-----------------------------|----------|-----------------------------------|-----|
| arr Checkbook      | Sort A-Z                    | •        | Sort A-Z                          |     |
|                    | Amount (\$)                 | <b>.</b> | Sort Z-A                          |     |
| FILTERED BY AII>   | Check Number                |          | Sort by order of the report       |     |
| Filters >          | Department Code             |          |                                   |     |
| Columns X          | Department Description      | ~        | The sort option will sort the dro | p-  |
| Aggregates >       | Expense Account             |          | down-menu items only.             |     |
|                    | Expense Account Category    |          | To change the column order in     | the |
| Visualizations X   | Expense Account Codes       |          | table, click and drag the item al | ong |
|                    | Expense Account Description |          | the table fielder.                |     |

## **OHIO CHECKBOOK – ERIE COUNTY**

Clicking the Reset button on the top of the page will return the page to the default view.

| ← Ba | ick | D Reset | Q Search in table |
|------|-----|---------|-------------------|
|      |     |         |                   |

### **AGGREGATES Menu**

The Aggregates menu on the left allows you to sort groupings of like items. First, choose which type (amount, check number, department code, etc.), then choose how to sort (A-Z, Z-A, 0-9, 9-0) and what information you want shown (total items, total count, average, minimum, maximum, etc.). The information below the *Recalculate* button will update with the information selected from the drop-down options.

| Richard H. Jeffrey                                              | Aggregates                                                                                                    |                                                                                                    |                                                                                                    |                                                                                                    |
|-----------------------------------------------------------------|----------------------------------------------------------------------------------------------------|----------------------------------------------------------------------------------------------------|----------------------------------------------------------------------------------------------------|----------------------------------------------------------------------------------------------------|
| FILTERED BY   Filters   Columns   Aggregates     Visualizations | Amount (\$)         Check Number         Department Code         Department Description         Expense Account         Expense Account Category         Expense Account Codes         Expense Account Description         Fiscal Year         Fund Code         Fund Description         Period         Program Code         Program Description         Transaction Date         Transaction Line         Vendor City         Vendor Number         Vendor State | Amount (\$)<br>Sort 9-0<br>Show Count<br>100 to 1 k<br>10 to 100<br>1 k to 10 k<br>100 k to 10 k<br>100 k to 1 M<br>0 to 1<br>1 M to 10 M | This information<br>menu options are<br>Example shown:<br>in the \$100 - \$1,0<br>items in the \$1M<br>If a different cate<br>the bottom box v<br>corresponding int<br>Description will d<br>department nam<br>display all the ver | Show Count<br>Show Total<br>Show Avg<br>Show Min<br>Show Max<br>will update once the<br>e selected.<br>There are 79,288 items<br>000 range. Seventy-five<br>- \$10M range.<br>egory is chosen to sort,<br>will populate with all the<br>formation (Department<br>lisplay all the<br>es, Vendor Name will<br>ndor names, etc). |
|                                                                 |                                                                                                    |                                                                                                    |                                                                                                    |                                                                                                    |

# **OHIO CHECKBOOK – ERIE COUNTY**

Clicking the Reset button on the top of the page will return the page to the default view.

| ← Back | C Reset | Q Search in table |
|--------|---------|-------------------|
|        |         |                   |

### HOW TO DOWNLOAD INFORMATION

In the upper right-hand corner of the Erie County Checkbook page, there is a *Download* drop-down menu.

| Login | Help 🗸 | Download 🗸   | Share 🗸                              |               |
|-------|--------|--------------|--------------------------------------|---------------|
|       |        | $\backslash$ |                                      |               |
|       |        | ×            | Download                             |               |
|       |        |              | Select the time period you<br>export | would like to |
|       |        |              | 🖻 All fiscal years                   | 4) 52 MB      |
|       |        |              | - Epicono                            | A 7.40        |
|       |        |              | en FY 2010                           | QD 7 MB       |
|       |        |              | 🖶 FY 2011                            | 40 7 MB       |
|       |        |              | 🖶 FY 2012                            | 40 7 MB       |
|       |        |              | 🖶 FY 2013                            | 40 7 MB       |
|       |        |              | 🖶 FY 2014                            | 40 7 MB       |
|       |        |              | 🖶 FY 2015                            | 40 8 MB       |
|       |        |              | 🖷 FY 2016                            | 4 8 MB        |

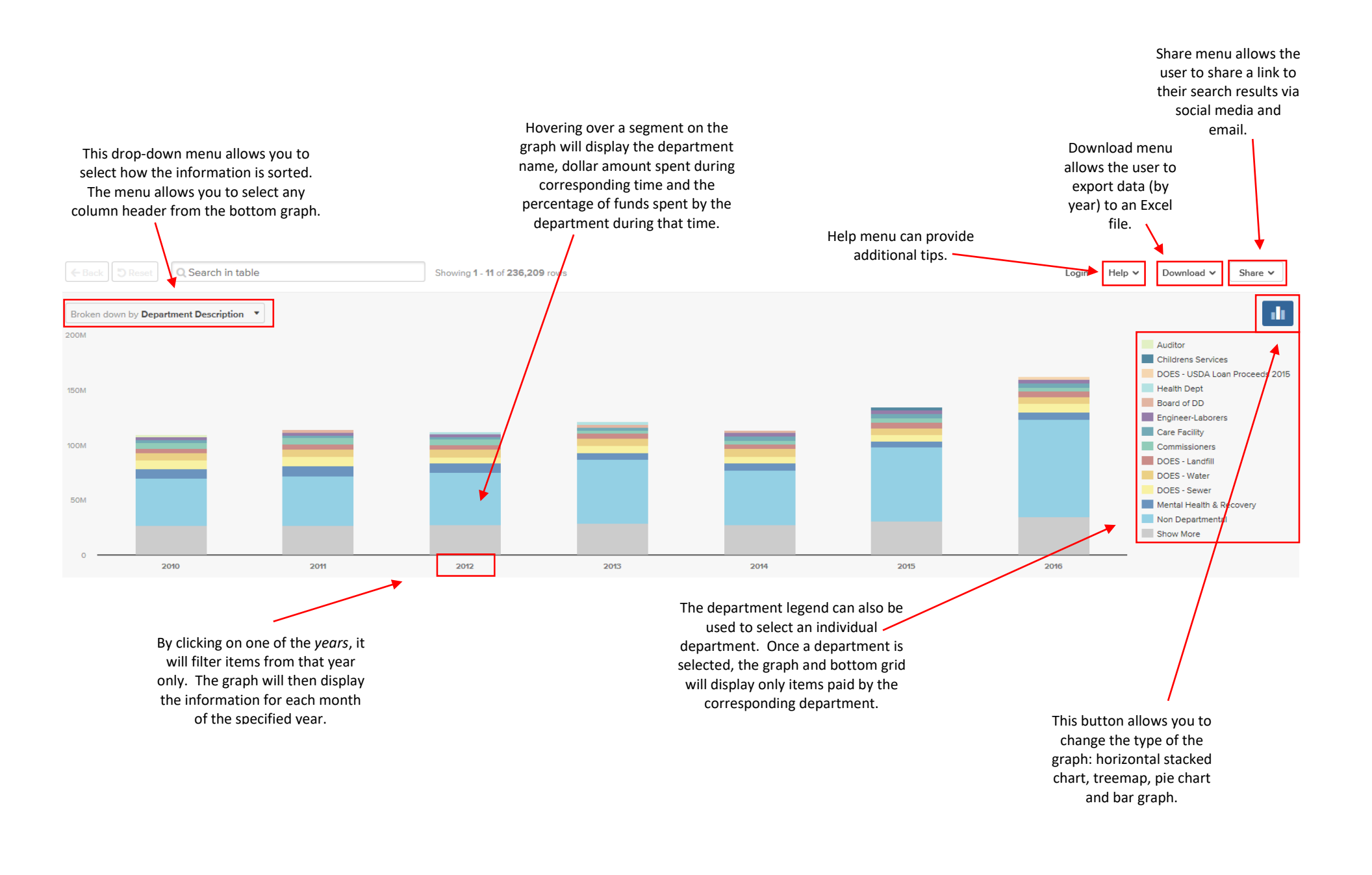

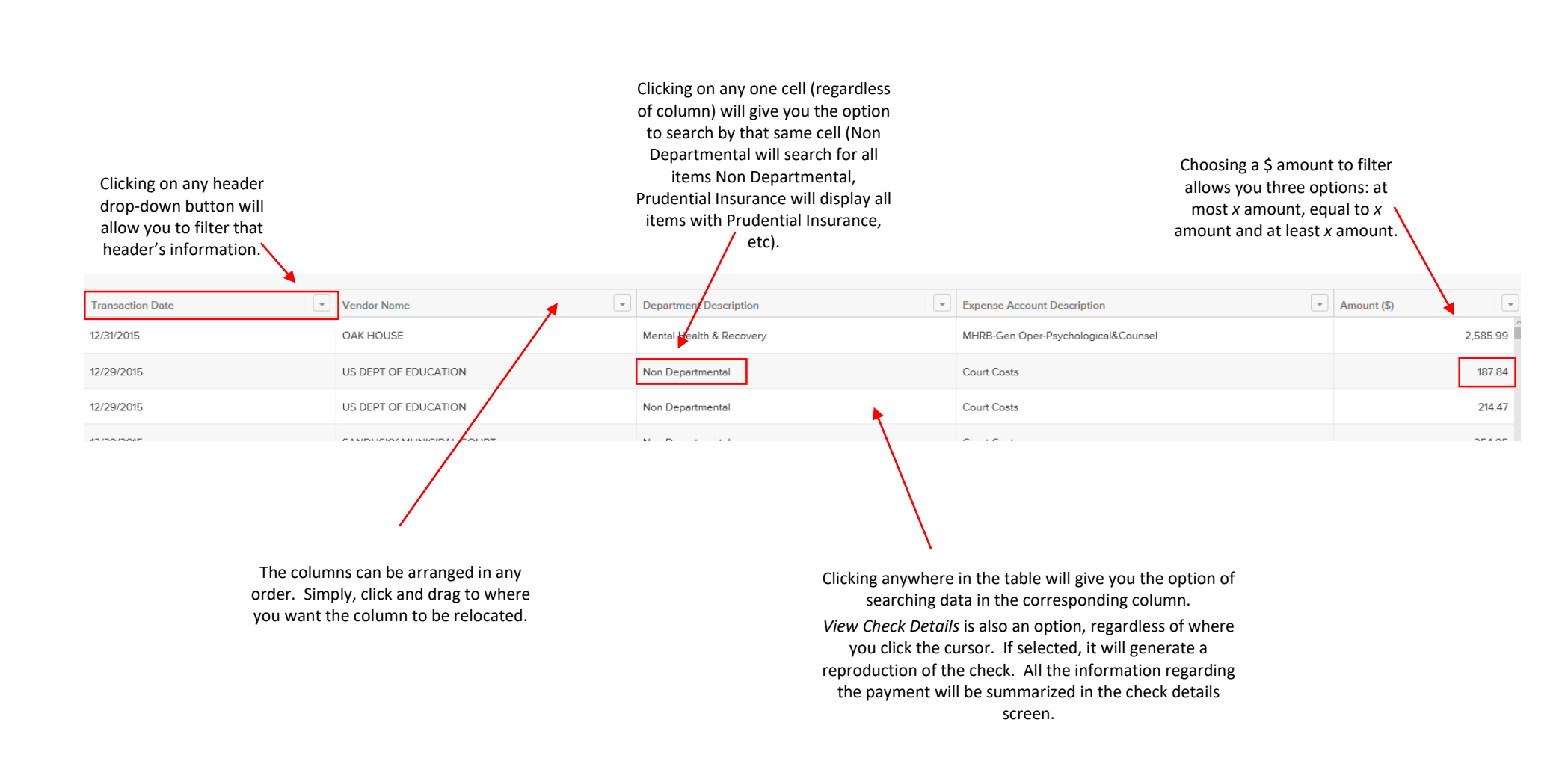